# Student Printing

## **Create New Account**

- Go to: https:studentprint.sdmesa.edu
- Click Register as New User
- Follow the instructions
- CSID = CSID (student ID) CSID is your Username •
- Password = 8 digit birthday (MMDDYYY)•
- Identity Number = CSID (student ID)

## Add Value & Printing Locations

- Add funds to your printing account at • one of the campus paystations or online.
- Paystations are located in the following locations:
  - LRC MT2C 1st floor
  - LRC MT2C 4th floor
  - LRC Reference Desk 1st floor
  - I-400 (Student Services) 1st floor
  - I-400 (Student Services) 4th floor
  - MC-215
- **Online:**

Your student papercut account: https:studentprint.sdmesa.edu

\*NOTE: Please be sure to add the amount that you need as refunds are not provided.

## 3 Send Document to the **Print Release Station**

- Open your Document
- Print your Document •
- Enter your PaperCut CSID#
- Click OK •
- Your document is now ready to be released at the print release station.

# **Print Release Station**

- Login to Release your Print Job •
- Enter your Username or CSID#
- Enter your Password
- Click Login
- Print your document

## SAN DIEGO MESA COLLEGE